## How to update your chosen name, gender identity and pronouns through Banner Self-Service:

**Step 1:** Go to: <u>https://banweb.plu.edu/pls/pap/twbkwbis.P\_GenMenu?name=homepage</u> and select "Banner Self-Service".

| Banner Self-Service             | Apply for Admission                       |
|---------------------------------|-------------------------------------------|
| ✓ Administrative Pages Banner 9 | Class Schedule                            |
| Administrative Reporting        | Course Catalog                            |
| ■ EMS Web App                   | \$ General Financial Aid                  |
| A PLU Homepage                  | 🗑 Math and Language Placement Evaluations |
| of ePass Tools                  | 📰 Make a Payment                          |
| Bookmarking Banner Self-Service |                                           |
|                                 |                                           |

Step 2: Select "Access Banner Self-Service using my PLU ePass" and log in.

| Welcome to Banner Self-Service!                                                                                                    |  |  |
|----------------------------------------------------------------------------------------------------|--|--|
| Banner Self-Service is available to all active PLU students and employees. If you have an active ePass, use the ePass link below to access Banner Self-Service. |  |  |
| Access Banner Self-Service<br>using my PLU ePass                                                                                                    |  |  |

Step 3: Select "Personal Information".

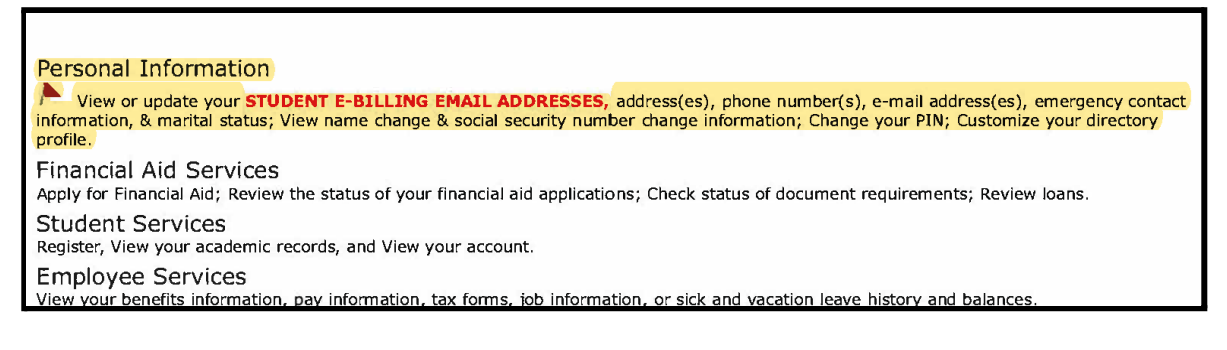

Step 4: Select "View/Update Personal Information".

| View/Update Personal Information                                                                                 |
|----------------------------------------------------------------------------------------------------|
| View and update biographical information, addresses, telephone numbers, email addresses, and emergency contacts. |
| Name Change Information                                                                                          |
| Social Security Number Change Information                                                                        |
| Notifications and Preferences<br>PLU Alert System and other notifications and preferences                        |

Step 5: Select "Edit" in the right hand corner of the "Personal Details" tab.

| Personal Details      |                  | <b>Edit</b> |
|-----------------------|------------------|-------------|
| First Name            | Middle Name      |             |
| Last Name             | Date of Birth    |             |
| Marital Status<br>-   | Legal Sex        |             |
| Chosen First Name     | Personal Pronoun |             |
| Gender Identification |                  |             |

**Step 6:** Edit your chosen name, pronouns and gender identification. When you're finished, hit "update" and you're all done! Please note, you are **not** able to edit your legal first and last name, DOB and legal sex.

| Edit Personal Details i                                           |                           |                       |  |
|-------------------------------------------------------------------|---------------------------|-----------------------|--|
| First Name                                                        | Middle Name               | Last Name             |  |
| P <sub>1</sub> (als)                                              | Letter                    |                       |  |
| Date of Birth                                                     | Marital Status            | Legal Sex             |  |
| $-\alpha_{1}(\alpha_{1}(q_{1},q_{2}),q_{3})) < c^{2} c^{2} c^{2}$ | 1. 1. 1. 1. 1. 1. 1. 1. V | The second of         |  |
| Chosen First Name                                                 | Personal Pronoun          | Gender Identification |  |
| 2018                                                              | de 505.Gras ►             |                       |  |
| Cancel                                                            |                           | Update                |  |

**Pronoun options include:** Not Applicable, ask me for my Pronouns, He/Him/His, He/They, Not listed, Prefer Not to say, She/He/They, She/Her/Hers, She/They, They/Them/Theirs, Use my Name, Xe/Xem/Xyrs, Ze/Hir/Hirs, Ze/Zir/Zirs.

**Gender Identification options include:** Not applicable, Decline to Answer, Gender Non-Binary, Gender Questioning, Intersex, Man, Not Listed, Transgender, Two Spirit, Woman.